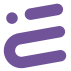

### User manual Instrukcja Obsługi

#### **Basic Parameters**

Video compression: H265 High Profile Image Enhancement: wide dynamic 3D noise reduction Local storage: MicroTF card Supported OS: Android/iOS Wireless encryption: WPA / WPA2 Wireless connection: 2.4G 802.11 b/g/n Human detection: PIR Power input: Solar panel / Type-C Battery: 2 pcs 18650 Lithium, 5200mHA

#### Package contencts:

Battery Cam x1, Mounting Base x1, Quick-release Battery Pack x1, MicroUSB to type-C Charging Cable x1 User Manual x1, Mounting screw pack x1

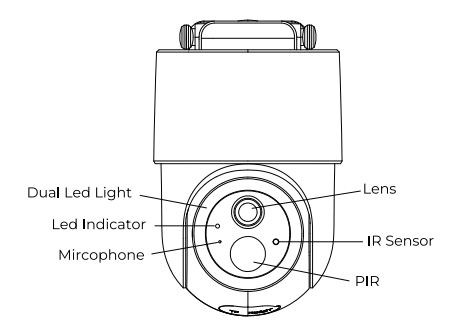

(1) Red light slow flashing: Waiting for pairng

- (2) Blue light flashing: Wifi connecting
- (3) Blue light on: Wifi connected
- (4) Blue light is always on during charging, and the blue light is off when the battery is full

Light off: Camear Standby Blue light on: PIR activated

## **Install App**

Scan the QR code below to download and install the app. Register and login: open the "Smart Life" App and continue following the prompts on screen.

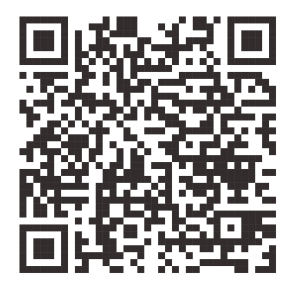

## Add the device

 Make sure you're connected to the internet with Wi-Fi.
Open"Smart Life", press the "+" button in the upper right corner.
Choose "Security & Video Surveilance", click "Smart Camera" to add your camera, then click "Next"

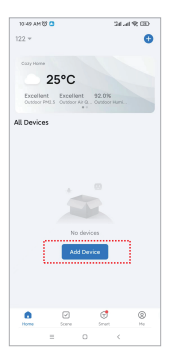

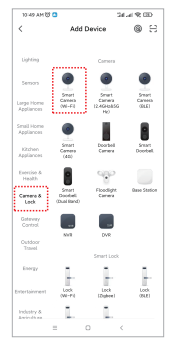

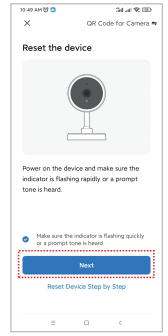

#### Please note that only 2.4 GH Wi-Fi network is supported;

If the mobile phone is not connected to wi-fi, please click "Connect to Wi-fi"

It will show the WLAN interface and connect to Wi-Fi.

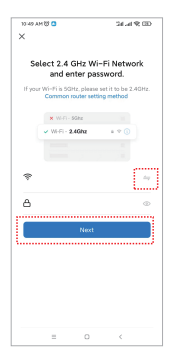

| 10 49 AM 👸 🚨 | 24            | GD 9P Incl |
|--------------|---------------|------------|
| ←            | WLAN          | 8          |
| Available r  | networks      | 0          |
| ♥ JD001      |               | ÷ (>       |
| * TPGue      | st_77F6       | ۲          |
| ♥ LSQ_5      | <b>G</b> (11) | ÷ (>       |
| ♥ 2LVIP5     | G 😥           | a (5)      |
|              | gatiber_yH2 🛞 | ÷ (>)      |
| ♥ MAXHI      | UB-576 😥      | a (5)      |
|              | 1D38B_5G 🛞    | ÷ (>)      |
| ⇒ 陽壁小        | 眼仔_5G 💿       | a (S       |
|              | 1DWIFI5_5G 🛞  | ÷ (>)      |
| ⇒ JDDD0      | 14 10         | a (S       |
| ♥ 000        |               | ÷ (>)      |
| =            | 0 <           |            |

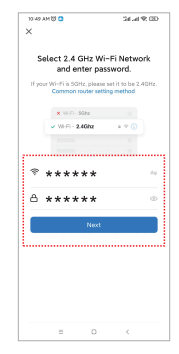

A QR code will prompt on your screen and you need to scan it with the Smart Camera. The camera should be about 20-30 cm away from your mobile phone.

Click "I Heard a Prompt"

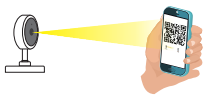

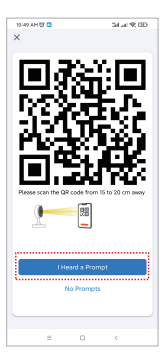

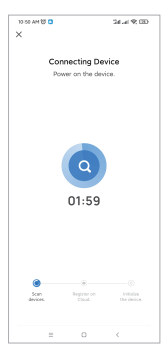

### Your camera is now connected

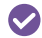

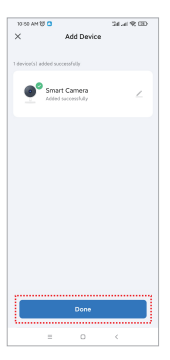

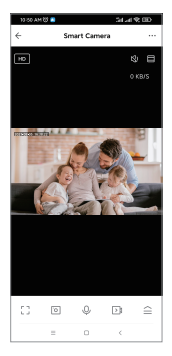

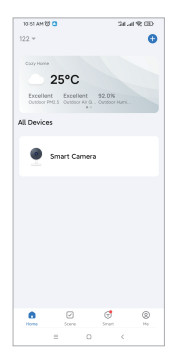

# Add the device - AP Mode

Select "Wi-Fi Mode"

Click Next

Select "AP Mode"

Enter the account and password that can connect to WIFI

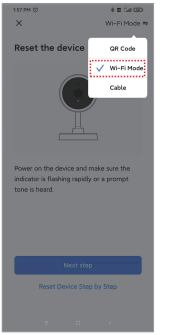

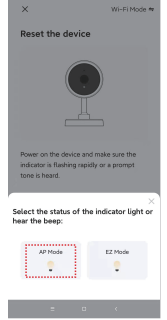

| 1.58 PP | 10          |                               | 4.34                      | 17, 032 |
|---------|-------------|-------------------------------|---------------------------|---------|
| ×       |             |                               |                           |         |
|         |             |                               |                           |         |
| Se      | lect 2.4    | GHz Wi-                       | Fi Netw                   | ork     |
|         | and e       | nter pass                     | word.                     |         |
| If you  | Common      | Hz, please s<br>router settin | et it to be 2<br>g method | AGH2    |
|         |             |                               |                           |         |
|         | N WAR       | 95kz                          |                           |         |
|         | ✓ WEITE - 2 | -4Ghz                         | 4 T 🛈                     |         |
|         |             |                               |                           |         |
|         |             |                               |                           |         |
| ę       | *****       | *                             |                           | 4       |
| ·       |             |                               |                           |         |
| ð       | *****       | *                             |                           | - 6     |
| ł       |             |                               |                           |         |
|         |             |                               |                           |         |
|         |             |                               |                           |         |
|         |             |                               |                           |         |
|         |             |                               |                           |         |
|         |             |                               |                           |         |
|         |             |                               |                           |         |
|         |             |                               |                           |         |
|         |             |                               |                           |         |
|         |             |                               |                           |         |

1. Click "Go to Connect"

#### 2. Go to "Smartl IF-XXXX" and click Connect

3. Connecting

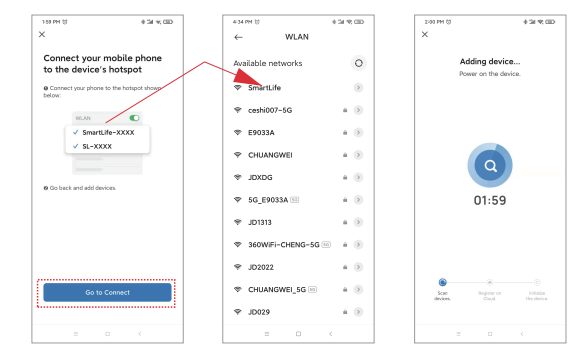

### Your camera is now connected

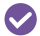

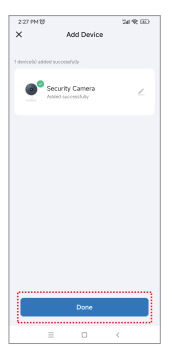

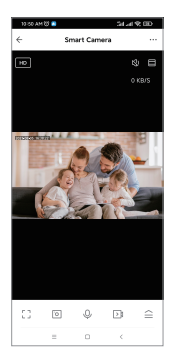

#### Podstawowe informacje

Kompresja wideo: H265 High Profile Korekcja obrazu: wide dynamic 3D noise reduction Pamięć lokalna: MicroTF card Obsługiwane systemy: Android/iOS Zabezpieczenia: WPA / WPA2 Standard Wi-Fi: 2.4G 802.11 b/g/n Wykrywanie: PIR Zasilanie: Panel słoneczny / Type-C Bateria: 2x 18650 Lithium, 5200mHA

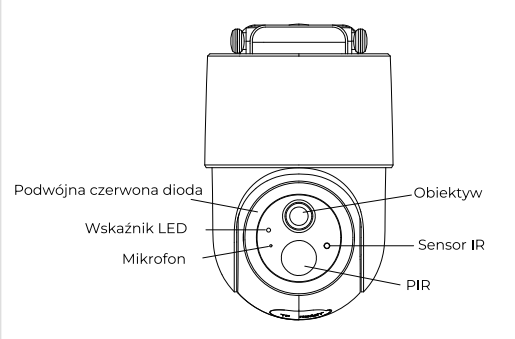

(1) Migająca czerwona dioda: Oczekiwanie na sparowanie

- (2) Migające niebieskie światło: Łączenie Wi-Fi
- (3) Stałe niebieskie światło: Wi-Fi połączone
- (4) Podczas ładowania, niebieskie światło jest stałe. Przy pełnym naładowaniu światło wyłącza się.

Światło wyłączone: Kamera w trybie Standby Niebieskie światło włączone: PIR

## Instalacja Aplikacji

Zeskanuj poniższy kod QR, aby zainstalować aplikację "Smart Life". Po uruchomieniu aplikacji postępuj zgodnie z instrukcjami wyświetlanymi na ekranie – dokonaj rejestracji, a następnie zaloguj się w aplikacji.

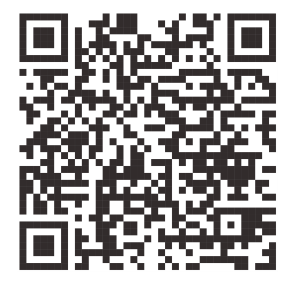

## Dodawanie urządzeń

 Upewnij się, że masz połączenie z internetem za pośrednictwem Wi-Fi.

 Otwórz aplikację "Smart Life" i naciśnij przycisk + widoczny w prawym, górnym rogu. Kliknij "Dodaj urządzenie".

Wybierz "Nadzór wideo", kliknij "Kamera Wi-Fi", by dodać swoje urządzenie, a następnie przejdź dalej naciskając "Next".

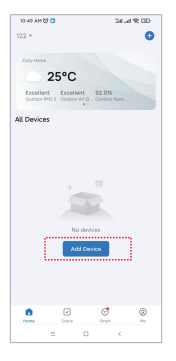

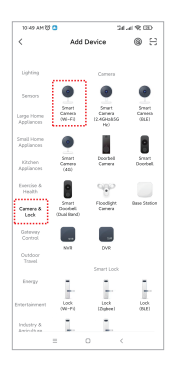

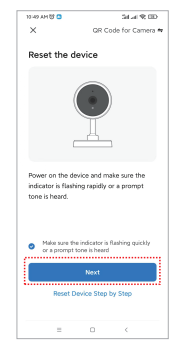

W kolejnym kroku zrestartuj urządzenie, zaznaczając pole wyboru pod ikoną kamery i zatwierdzając przyciskiem "Next".

#### Upewnij się że Wi-Fi, z którego korzystasz, działa w paśmie 2,4 GHz.

Wybierz sieć Wi-Fi i wprowadź hasło.

| 11.49.4 | M 201 CD              | 24.4192.000            |   |
|---------|-----------------------|------------------------|---|
| ~       |                       |                        |   |
| ^       |                       |                        |   |
|         |                       |                        |   |
| Se      | lect 2.4 GHz V        | /i-Fi Network          |   |
|         | and enter p           | assword.               |   |
| If you  | r Wi-Fi is 5GHz, plea | w set it to be 2.40Hz. |   |
|         | Common rouser te      | cong method            |   |
|         | × Wi-Fi - Sühz        |                        |   |
|         | VI-EI - 2.46hg        | . * 0                  |   |
|         |                       |                        |   |
|         |                       |                        |   |
|         |                       |                        |   |
| *       |                       |                        |   |
| ×.      |                       |                        | į |
| ۵       |                       |                        |   |
| 0       |                       | ~                      |   |
|         |                       |                        |   |
|         | Next                  |                        |   |
| ·       |                       |                        |   |
|         |                       |                        |   |
|         |                       |                        |   |
|         |                       |                        |   |
|         |                       |                        |   |
|         |                       |                        |   |
|         |                       |                        |   |
|         |                       |                        |   |
|         |                       |                        |   |

| 10:49 AM (0 | 0 3              | dial 🛠 💷 |
|-------------|------------------|----------|
| ←           | WLAN             | 8        |
| Availab     | le networks      | 0        |
| ∳ JDC       | 01               | + (5)    |
| ♥ TPC       | iuest_77F6       | >        |
| ∳ LSG       | 2_5G 🛞           | + (5)    |
| ♥ 2LV       | IP5G 😥           | a (5     |
| Ψ Tru       | eGigatiber_yH2 🐵 | e e (5   |
| ₹ MA        | XHUB-576 😥       | a (5     |
| ⊽ Н30       | _51D38B_5G 🛞     | ÷ (>     |
| ÷ 89        | 小親仔_5G 💿         | a (5     |
| ⊽ Н30       | _51DWIFI5_5G 🐵   | e e (5   |
| ÷ JDL ÷     | D04 10           | a (5     |
| ₩ 000       |                  | + >      |
|             | = 0              | c        |

| ×       |                                                 |                                  |
|---------|-------------------------------------------------|----------------------------------|
| Se      | lect 2.4 GHz Wi-<br>and enter pas               | Fi Network                       |
| If your | Wi-Fi is 5GHz, please a<br>Common router settin | iet it to be 2.40Hz<br>ig method |
|         | × W-F) - SGRz                                   |                                  |
|         | ✓ Wi-Fi - 2.46hz                                | • * ()                           |
|         |                                                 |                                  |
| *       | *****                                           | -                                |
| 8       | *****                                           | d                                |
|         | Next                                            |                                  |
|         |                                                 |                                  |

Zeskanuj wyświetlony na ekranie kod QR, trzymając go w odległości około 20-30 cm od kamery.

Kiedy kamera potwierdzi odczytanie kodu komunikatem głosowym, kliknij "I Heard a Prompt".

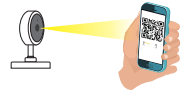

| 10-40 AM 🐯 🕒             | 54 at 9:00          | 10:50 AM 😻 🖸            | Situal 92 CD                            |
|--------------------------|---------------------|-------------------------|-----------------------------------------|
|                          |                     | X<br>Connec<br>Power or | ting Device<br>1 the device.            |
| Research the GR code for | sm 16 to 30 cm away | 01                      | 1:59                                    |
| l Heard a P              | rompt               |                         |                                         |
| No Prom                  | pts                 | Scan Pe                 | (i) (i) (i) (i) (i) (i) (i) (i) (i) (i) |
|                          |                     | devices.                |                                         |
| = 0                      | <                   | =                       | 0 <                                     |

### Twoja kamera została połączona

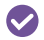

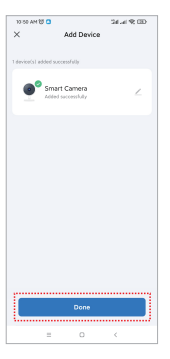

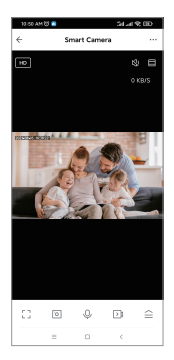

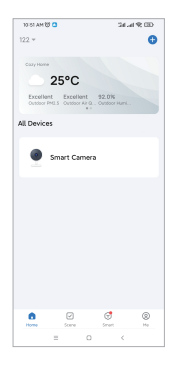

## Szybkie dodawanie urządzeń za pomocą Bluetooth

Włącz funkcję Bluetooth oraz lokalizację. Aplikacja automatycznie rozpocznie wyszukiwanie urządzeń.

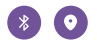

Naciśnij przycisk "Dodaj"(Add) pod wybranym urządzeniem.

Wprowadź dane sieci Wi-Fi.

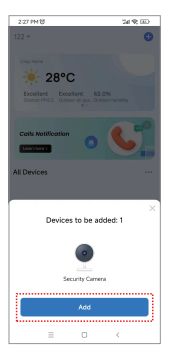

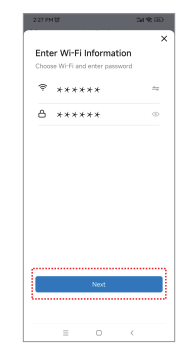

### Twoja kamera została połączona

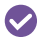

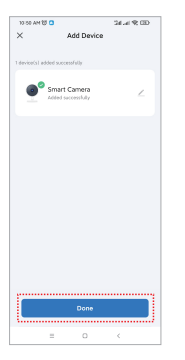

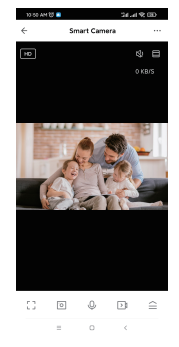